# Modul A: Arbeiten mit virtuellen Maschinen

### A.1: Installation von VMware Server (Windows)

**Voraussetzungen:** Die Installation von VMware Server kann auf fast jedem Windows-PC oder Notebook neueren Datums erfolgen. Die Installationsvoraussetzungen sind im Detail auf der Webseite des Herstellers<sup>1</sup> und im Manual server\_vm\_manual.pdf nachzulesen.

In Kürze sind diese Anforderungen wie folgt:

- Windows XP Professional/Home mit Service Pack 2 oder Windows 2000 Professional mit Service Pack 4. Linux und Vista werden auch unterstützt, aber nicht für diese Anleitung berücksichtigt.
- Intel CPU ab Pentium II oder AMD CPU ab Athlon mit mind. 733MHz, vernünftiges Arbeiten ist ab 1GHz möglich<sup>2</sup>.
- Für ein 64bit-Guest-OS ist auch eine 64bit-fähige CPU nötig. Dies kann mit dem Werkzeug VMware-guest64check geprüft werden.
- 512MB RAM sind empfohlen, 256MB ist die untere Grenze. Jede virtuelle Maschine braucht zusätzlich RAM (konfigurierbar).
- ca. 130-250MB HDD-Speicherplatz für VMware-Server selber (je nach Installationsumfang)
- genügend HDD-Speicherplatz für die virtuellen Maschinen. Der Platzbedarf ist gleich gross wie bei einer Installation auf realer Hardware. Als Richtwert 2GB für ein blankes Windows XP Prof. mit Service Pack 2.

• Administratorrechte

Benötigte Software: VMware-Server 1.04 oder neuer. Die SW ist gratis und kann von http://www.vmware.com/download/server/ heruntergeladen werden.

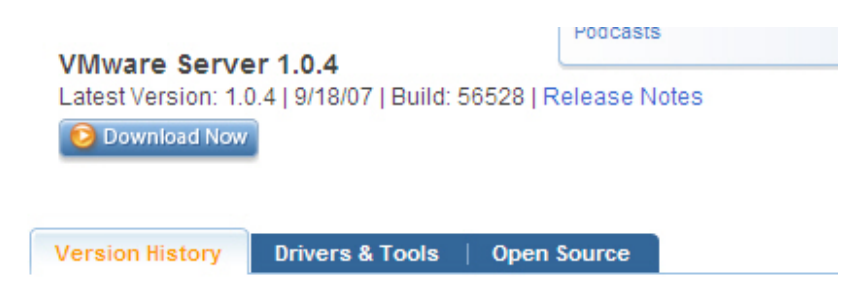

Nach einem Vertrag erscheint die Downloadseite mit allen Versionen

<sup>&</sup>lt;sup>1</sup>http://www.vmware.com/support/server/doc/releasenotes\_server.html

 $<sup>^2\</sup>mathrm{Die}$ Verwaltungskonsole ist separat installlier<br/>bar und läuft sogar auch unter Windows NT

| or your free serial number(s) to start using VMware Server.                                                                                                    |                                                                                                    |
|----------------------------------------------------------------------------------------------------|----------------------------------------------------------------------------------------------------|
| out VMware Server Support Offerings and how to purchase Gold and Platinum Supp                                                                                                    | ort and Subscription.                                                                                                    |
| ownload VMware Server (for Windows Systems)                                                                                                    |                                                                                                    |
|                                                                                                    |                                                                                                    |
| VMware Server for Windows Operating Systems. A master installer file<br>containing all Windows components of VMware Server.                                                                                                    | Binary (.exe)<br>(md5sum:<br>b6eea0a729dbc3d7c4abb58091180de3)                                                                                                    |
| VMware Server Windows client package A zip package containing installer<br>files for the following VMware Server Windows Client components:<br>- Windows VMware Server Console (exe)<br>- COM scripting API for Windows (exe)<br>- Perl scripting API for Windows (exe)                                                                                                    | Binary (2jp)<br>(md5sum:<br>5223d5e1359521e2357ae9ec68cacb9d)                                                                                                    |
| - Programming API (.exe)                                                                                                    |                                                                                                    |
| errogramming API (.exe)<br>ownload VMware Server (for Linux Systems)                                                                                                    |                                                                                                    |
| Programming API (Lexe) ownload VMware Server (for Linux Systems) VMware Server for Linux The core application needed to run VMware Server and interact with it on the local machine. TAR Binary.                                                                                                    | Binary (tar.gz)<br>(md5sum:<br>60ec55cd66b77fb202d88bee79baebdf)                                                                                                    |
| Programming API (.exe)  ownload VMware Server (for Linux Systems)  VMware Server for Linux The core application needed to run VMware Server and interact with it on the local machine. TAR Binary.  VMware Server for Linux As above, but a RPM Binary.                                                                                                    | Binary (1ar.g2)<br>(md5sum:<br>60ec55cd66b77fb202d88bee79baebdf)           Binary (rpm)<br>(md5sum:<br>ca88cf0be5eb3cd68158cb2cee3462cf)                                                                          |
| Programming API (.exe)      ownload VMware Server (for Linux Systems)      Wware Server for Linux     The core application needed to run VMware Server and interact with it on the local     machine. TAR Binary.      Wware Server for Linux     As above, but a RPM Binary.      Management Interface.     The VMware Server Web-based management interface. Install on your VMware     Server System to enable control from a Web browser. Includes downloadable     VMware Server Console installation files. | Binary (tar.gz)<br>(md5sum:<br>60ec55cd6b77fb202d88bee79baebdf)           Binary (rpm)<br>(md5sum:<br>ca88cf0be5eb3cd68158cb2cee3462cf)           Binary (tar.gz)<br>(md5sum:<br>6b13063d8ea83c2280549d33da92c476 |

Für die Installation ist eine Lizenz nötig, die man an durch die (obligatorische) Registration angezeigt bekommt und auch an die angegebene Mail-Adresse zugeschickt wird.

Inkompatibilitäten: VMware-Server verhält sich sehr gutmütig. Dennoch kann es zu Problemen kommen mit anderen Komponenten kommen, z.B. mit der XP Firewall oder anderen Personal Firewalls<sup>3</sup>, dem XP System Restore Service, Virenscannern schlechter Qualität, Internet Connection Sharing, Netzwerkwerkzeugen (VPN Clients etc.) und mit der AutoRun-Einstellung von CDROMs (auf dies wird bei der Installation hingewiesen).

Die Bilder in dieser Anleitung wurden von Windows 2000 und XP-Installationen gemacht.

### Begriffe:

- Host = realer PC, auf dem die VMware-Software läuft
- Guest = virtuelle Maschine VM = simuliert vom Host
- Host-OS = Betriebssystem des Host-PC
- Guest-OS = Betriebssystem des Guests = der VM
- Client = PC mit der VMware Konsole (nicht zwingend identisch mit dem Host)

Referenz: Anleitung bei Daniel Petri http://www.petri.co.il/virtual\_install\_vmware\_server.htm

 $<sup>^3\</sup>mathrm{die}$  Console braucht Ports 802, 8222, 8333 TCP

| Installation von VMware Server |                                                                                                    |                                                                                                    |
|--------------------------------|----------------------------------------------------------------------------------------------------|----------------------------------------------------------------------------------------------------|
| Nr.                            | Wo                                                                                                    | Bemerkungen                                                                                                    |
| 1                              | YMware Server         You currently have licenses for one or more VMware products stored in your Windows registry. Do you want to keep them in case you reinstall those products on this computer?         Yes       No                                                                                                    | Bei einem allfälligen Update muss zu-<br>erst eine ältere Version deinstalliert<br>werden. Man wird gefragt, ob man den<br>Lizenzschlüssel beibehalten will. Mit<br>Yes bestätigen. |
| 2                              | P9922007 Weaker, Inc., All rights seeringt. Protected by one or more of U.S., Fattern Not., S.MT, 202, GAEB, AUT, 4574, 925, 927, 921, 926, 921, 921, 921, 921, 921, 921, 921, 921                                                                                                    | Startbildschirm                                                                                                    |
| 3                              | VMware Server       Melcome to the installation wizard for VMware Server         VMware Server       The installation wizard will install VMware Server components on your computer. To continue, click Next.         VMware Server       WARNING: This program is protected by copyright law and international treaties.         VMWARE Server <a href="mailto:server">Server</a>                                                                                                    | der Installationsassistent startet                                                                                                    |
| 4                              | VMware Server License Agreement Please read the following license agreement carefully. VMWARE MASTER END USER LICENSE AGREEMENT NOTICE: BY DOWNLOADING AND INSTALLING, COPYING OR OTHERWISE USING THE SOFTWARE, YOU AGREE TO BE BOUND BY THE TERMS OF THIS EULA. IF YOU DO NOT AGREE TO THE TERMS OF THIS EULA, YOU MAY NOT DOWNLOAD, INSTALL, COPY OR USE THE SOFTWARE, AND YOU MAY RETURN THE UNUSED SOFTWARE TO THE VENDOR FROM WHICH YOU ACQUIRED IT WITHIN THIRTY (30) DAYS AND REQUEST A REFUND OF THE LICENSE FEE, IF ANY, ALREADY PAID UPON I gacept the terms in the license agreement < gack Next> Cancel | EULA nicken wir ab                                                                                                    |

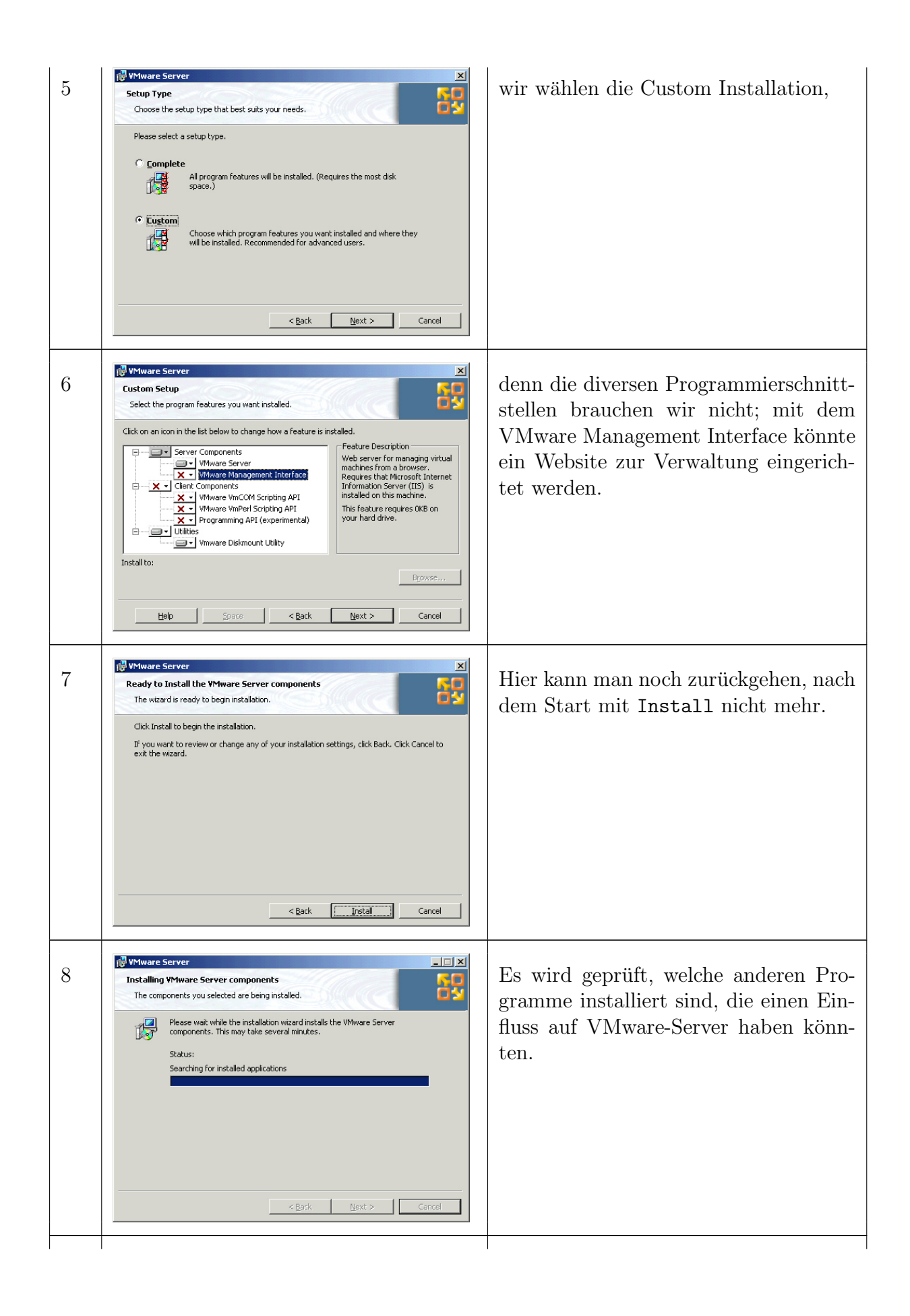

| 9  | VMware Server Installer      Setup has detected that VMware Player is already     installed on this machine. Please uninstall this product     through Add/Remove Programs and try again.      QK                                                                                                    | VMware Server kann nicht mit anderen<br>VMware-Produkten zusammen instal-<br>liert. Diese müssen vorher deinstalliert<br>werden. |
|----|----------------------------------------------------------------------------------------------------|----------------------------------------------------------------------------------------------------|
| 10 | WHware Server         Configure Product         Configure miscellaneous product settings         Vour machine currently has CD-ROM autorun enabled. Autorun can have unexpected         Interactions with virtual machines.         Do you want to disable autorun now?         ✓ Yes disable autorun         Note: If you select Yes, autorun will not be disabled until you reboot this machine.                                                                                                    <                                                                                                    | Es wird enpfohlen, die AutoRun-<br>Funktion bei CDROM-Laufwerken aus-<br>zuschalten. Wähle Yes und Next.                         |
| 11 | Where Server         Installing YMware Server components         The components you selected are being installed.         Image: Search of the installation wizard installs the VMware Server components. This may take several minutes.         Status:         Installing VMware Server                                                                                                    | Die Installation startet.                                                                                                    |
| 12 | VMware Server         Customer Information         Please enter your information.         User Name:         David Davis         Organization:         Serial Number:         (00000-000000-000000)         Serial Number:         (00000-000000-000000)         Serial Number:         (00000-000000-000000)         Serial Number:         (00000-000000-000000)         Serial Number:         (00000-000000-000000)         Serial Number:         (00000-000000-000000)         Serial Number:         (00000-000000-000000)         Serial Number:         (00000-000000-000000)         Serial Number:         (00000-000000-000000)         Serial Number:         (00000-00000-000000)         Serial Number:         (00000-00000-00000)         Serial Number:         (00000-00000-00000)         Serial Number:         (0000-00000-00000)         (0000-00000-00000-00000)         (0000-00000-00000-00000-00000)         (0000-00000-00000-00000-00000-00000-00000 | Jetzt ist die Lizenz einzugeben, Name<br>und Code sind beide wichtig.                                                            |

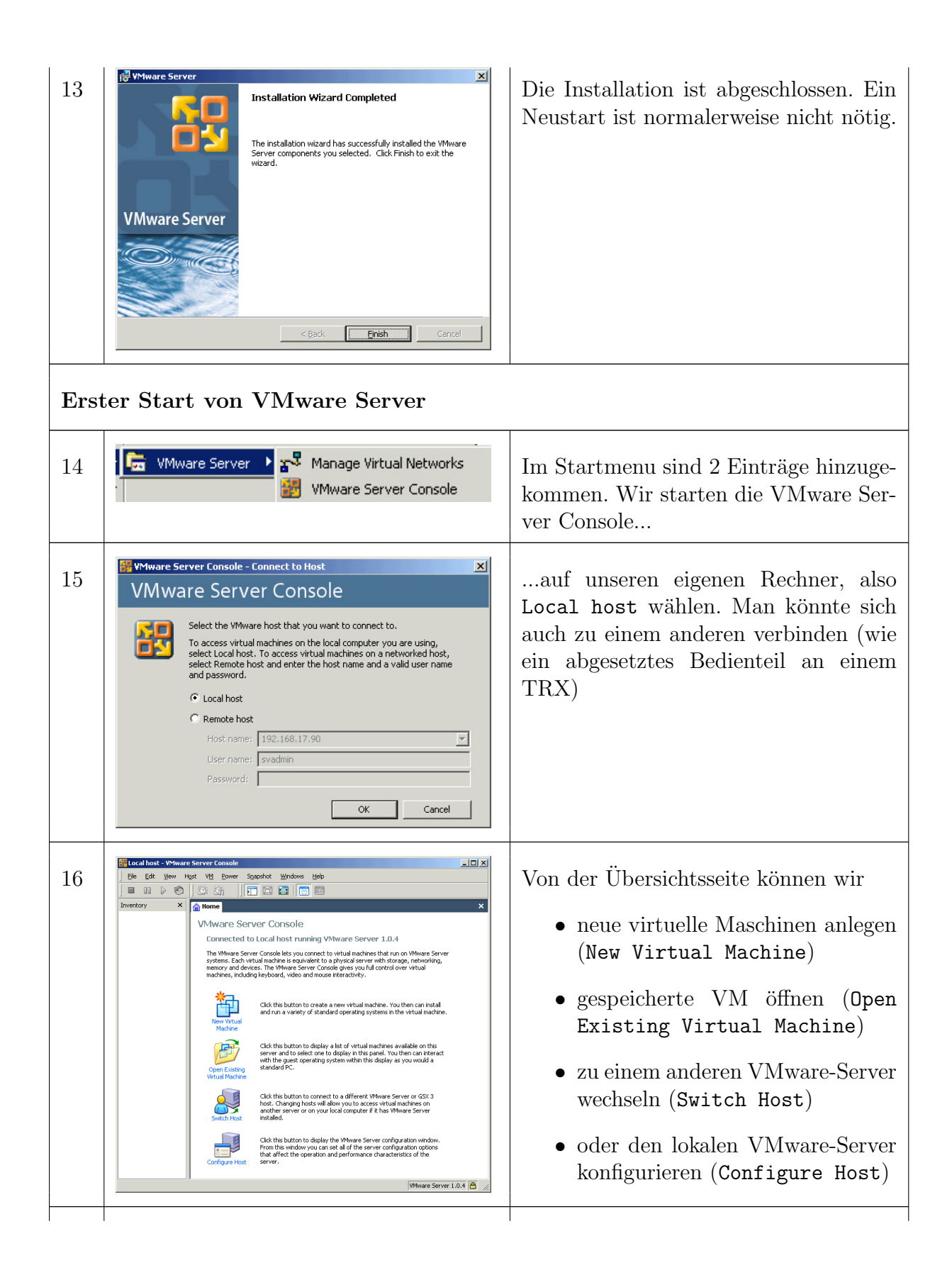

| 17 | Open Virtual Machine       X         To open a virtual machine in the console, select from the list below and click DK.       To open a virtual machine that is not in the list, click Browse and select a virtual machine configuration file from a local or network drive.         VM name       Configuration file         There are currently no virtual machines available in the Inventory.       Browse         DK       Cancel       Browse                                                                                                    | Wenn wir bereits eine virtuelle Maschi-<br>ne haben, wollen wir sie starten und<br>wählen dazu Open Existing Virtual<br>Machine. Es erscheint eine Meldung,<br>dass wir noch keine im Verzeichnis<br>(Inventory) hätten. Mit Browse su-<br>chen wir eine. |
|----|----------------------------------------------------------------------------------------------------|----------------------------------------------------------------------------------------------------|
| 18 | Browse for a Virtual Machine     Image: Constraint of the second second se | Wir wählen die .vmx-Datei (beachte<br>das VMware-Icon). Dies ist eigentlich<br>eine Textdatei mit der Beschreibung<br>der virtuellen Maschine.                                                                                                    |
| 19 | El total host - Sylhane Screer Console     12,153,17,00 - Rennyle Desktop     1       Die Edit Verrit Host 10 Dewei Spepholz Vordworz Beld     1     1       Die Edit Verrit Host 10 Dewei Spepholz Vordworz Beld     1     1       Die Edit Verrit Host 10 Dewei Spepholz Vordworz Beld     1     1       Die Edit Verrit Host 10 Dewei Spepholz Vordworz Beld     1     1       Die Edit Verrit Host 10 Dewei Spepholz Vordworz Beld     1     1       Die Host 10 Dewei Stere Host 10 Dewei Spepholz Vordworz Beld     1     1       Die Host 10 Dewei Stere Host 10 Dewei Stere Host 10 Dewei Spepholz Vordworz Beld     1     1       Die Host 10 Dewei Stere Host 10 Dewei Stere Host 1                                                                                                    | Die VM ist jetzt im <b>Inventory</b> auf-<br>genommen (links) und kann jetzt ge-<br>braucht werden.<br>Zum Start die VM anwählen mit dem<br>Startknopf (grüner Pfeil) starten.                                                                            |
| 20 | Image: Sector Sector      | Die virtuellen Maschine ist startet (hier<br>ein Damn Small Linux, nur 50MB<br>gross).                                                                                                    |

Beim Schliessen der VMware Server-Konsole (des Bedienteils) laufen die VMs weiter. Sich abmelden (Logout) oder den PC herunterfahren darf man sich nicht einfach so - das wäre wie ein Ausziehen des Stromkabels...

#### A.2 Konsole von VM ware Server. Grundkonfiguration $\rm Host/VM$

Nach der Installation sehen wir uns die Konsole an und setzen einige globale Einstellungen. Wir lernen die wichtigsten Befehle für die Arbeit mit VM (Sarten, Stoppen, Einfrieren) kennen und erfahren, wie wir die virtuelle Hardware einer VM anpassen können.

In den folgenden Bildern sind manchmals Einstellungen grau hinterlegt und nicht änderbar – diese Einstellungen sind nur bei ausgeschalteter VM zugänglich.

| VMware Server Konsole und Konfiguration des Hosts |                                                                                                    |                                                                                                    |  |
|---------------------------------------------------|----------------------------------------------------------------------------------------------------|----------------------------------------------------------------------------------------------------|--|
| Nr.                                               | Wo                                                                                                    | Bemerkungen                                                                                                    |  |
| 1                                                 | File Edit View Host VM Power Snapshot Windows Help                                                                                                    | Wir starten VMware Server (im Start-<br>menu, melden uns am Local Host an<br>(Schritt A.1.15) und sehen im Kopf der<br>Konsole die Menuzeile und darunter<br>die wichtigsten Aktionen. |  |
|                                                   | <ul><li>VM sofort ausschalten (Power Off = Kabel ziehen) oder normal herunterfahren (Shutdown), individuell pro VM einstellbar</li><li>VM pausieren (Suspend), optional ein Script ausführen</li></ul>                                                                                                    |                                                                                                    |  |
|                                                   |                                                                                                    |                                                                                                    |  |
|                                                   | VM starten oder Pause beenden (Resume), optional ein Script ausführen<br>VM Reset (wie Resetknopf) oder neu starten (Restart), individuell pro VM ein<br>stellbar                                                                                                    |                                                                                                    |  |
|                                                   |                                                                                                    |                                                                                                    |  |
| Zustand speichernn (Take Snapshot)                |                                                                                                    |                                                                                                    |  |
|                                                   | <ul> <li>Zu gespeichertem Zustand zurückgehen (Revert to Snapshot)</li> <li>Inventarliste links aus- oder einblenden</li> <li>Vollbildschirm, beenden mit Ctrl-Alt</li> <li>Quick Switch-Modus, fast wie Vollbild aber oben mit reitern zum schnellen Umschalten</li> <li>Einstellungsseite zeigen (Summary View)</li> </ul> |                                                                                                    |  |
|                                                   |                                                                                                    |                                                                                                    |  |
|                                                   |                                                                                                    |                                                                                                    |  |
|                                                   |                                                                                                    |                                                                                                    |  |
|                                                   |                                                                                                    |                                                                                                    |  |
|                                                   | Bildschirm der VM (Console View)                                                                                                    |                                                                                                    |  |
| 2                                                 | Switch Host Ctrl+L                                                                                                    | Im Menu Host können wir den Host<br>wechseln d.h. die Konsole mit einem                                                                                                    |  |
|                                                   | Virtual Network Settings                                                                                                    | anderen V Mware Server verbinden. Mit<br>Virtual Network Settings lässt sich                                                                                                    |  |
|                                                   | Settings                                                                                                    | das virtuelle TCP/IP-Netzwerk ein-<br>richten (Modul B). Wir schauen nur die<br>Settings an.                                                                                           |  |
|                                                   |                                                                                                    |                                                                                                    |  |

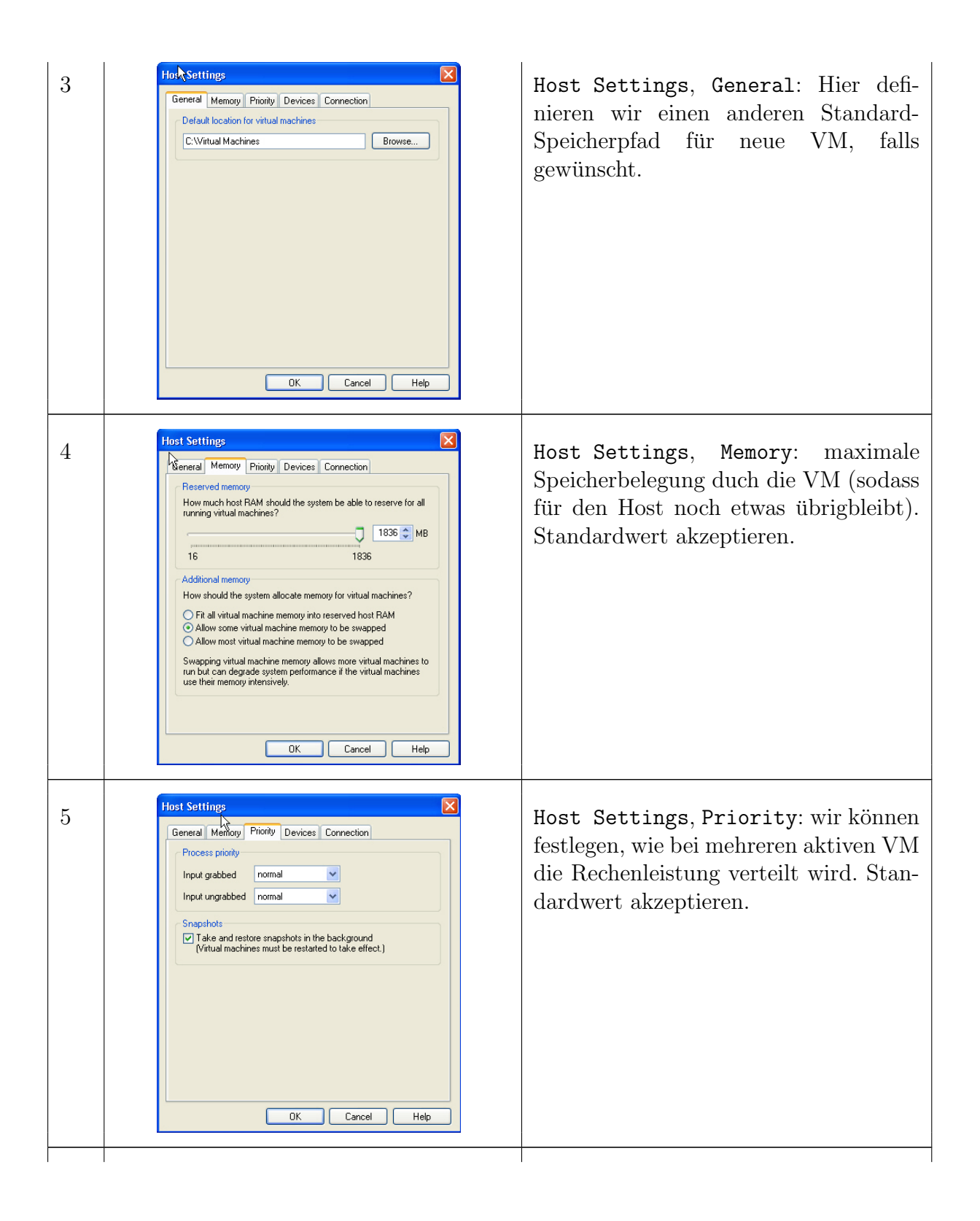

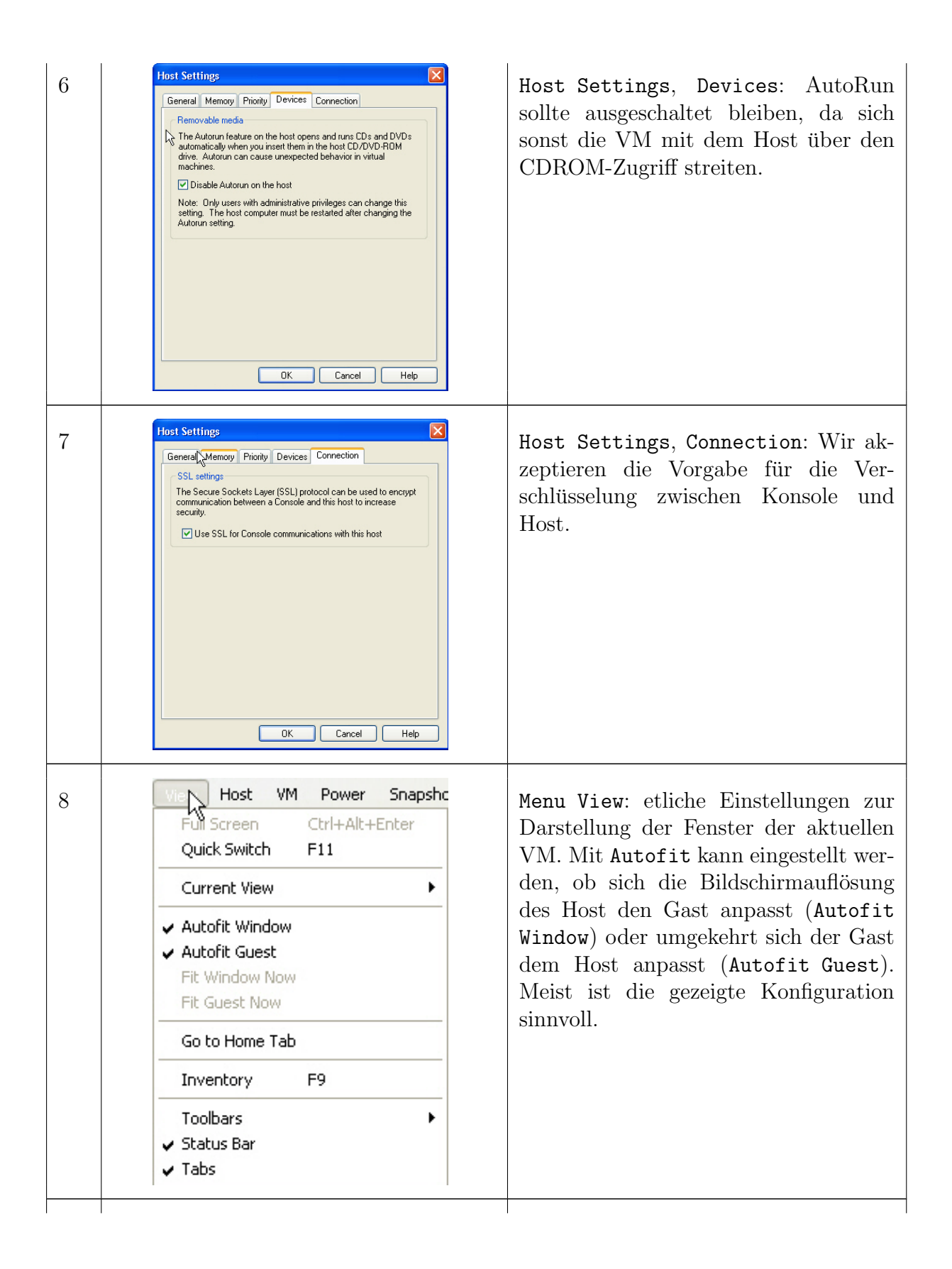

| 9  | View         Host         VM         F           Cut         Ctrl+X         Copy         Ctrl+C           Paste         Ctrl+V         Preferences         Ctrl+P                                                                                            | Menu Preferences: Einige weitere glo-<br>bale Einstellungen wie Tastenkürzel<br>und Autofit, die uns im Moment nicht<br>weiter interessieren.                                                                                                    |
|----|----------------------------------------------------------------------------------------------------|----------------------------------------------------------------------------------------------------|
| 10 | Edit       View       Host       VM       Pow         Open       Ctrl+O         Import       Close       Ctrl+W         Remove from Inventory       Exit                                                                                                    | Menu File: mit Import kann aus<br>Fremdformaten eine VM erzeugt wer-<br>den. Das Zusatzprogramm VMware<br>Converter ist aber viel leistungsfähiger<br>als diese Funktion hier.<br>Remove: blendet eine Vm aus dem In-<br>ventory aus, löscht sie aber nicht. |
| 11 | File     Edit     View     Host     VM     Power     Snapshot     Windows     Hel       Now     Virtual Machine     Ctrl+N     Virtual Machine     Ctrl+N       Open     Ctrl+O     Window       Import     Ctrl+W                                           | Menu File, New: Neue VM einrichten (siehe Modul B).                                                                                                    |
| 12 | Remove Snapshot                                                                                                    | Menu Snapshots: Snapshot anlegen,<br>zurückgehen oder löschen (siehe Dis-<br>kussion im Abschnitt A.3).                                                                                                    |
| 13 | Help Topics       F1         Hints       Image: Figure of the Day         VMware on the Web       Image: Figure of the Web         Check for Updates on the Web       Image: Figure of the Web         Enter Serial Number       About VMware Server Console | Menu Help: Ist selbsterklärend.                                                                                                    |

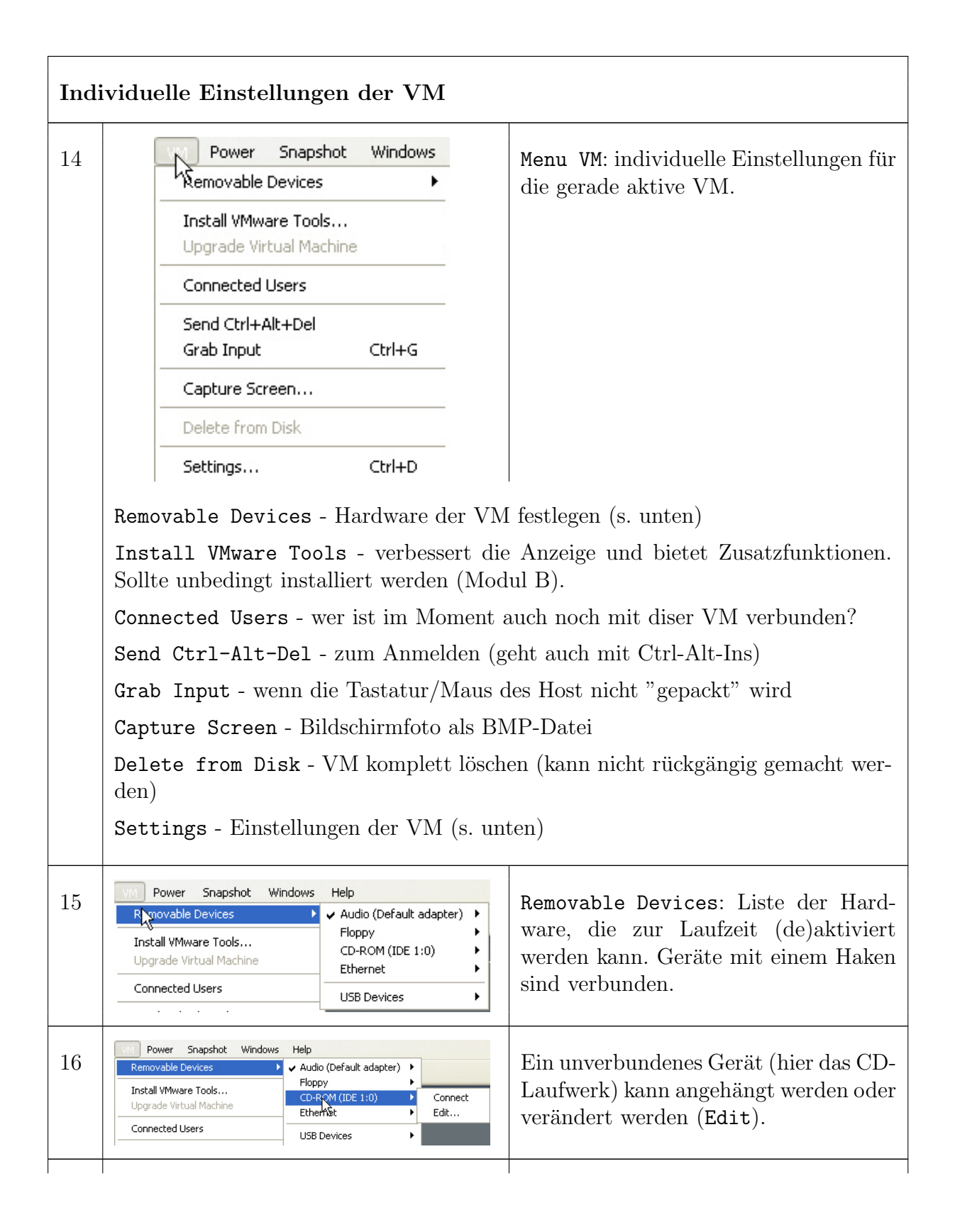

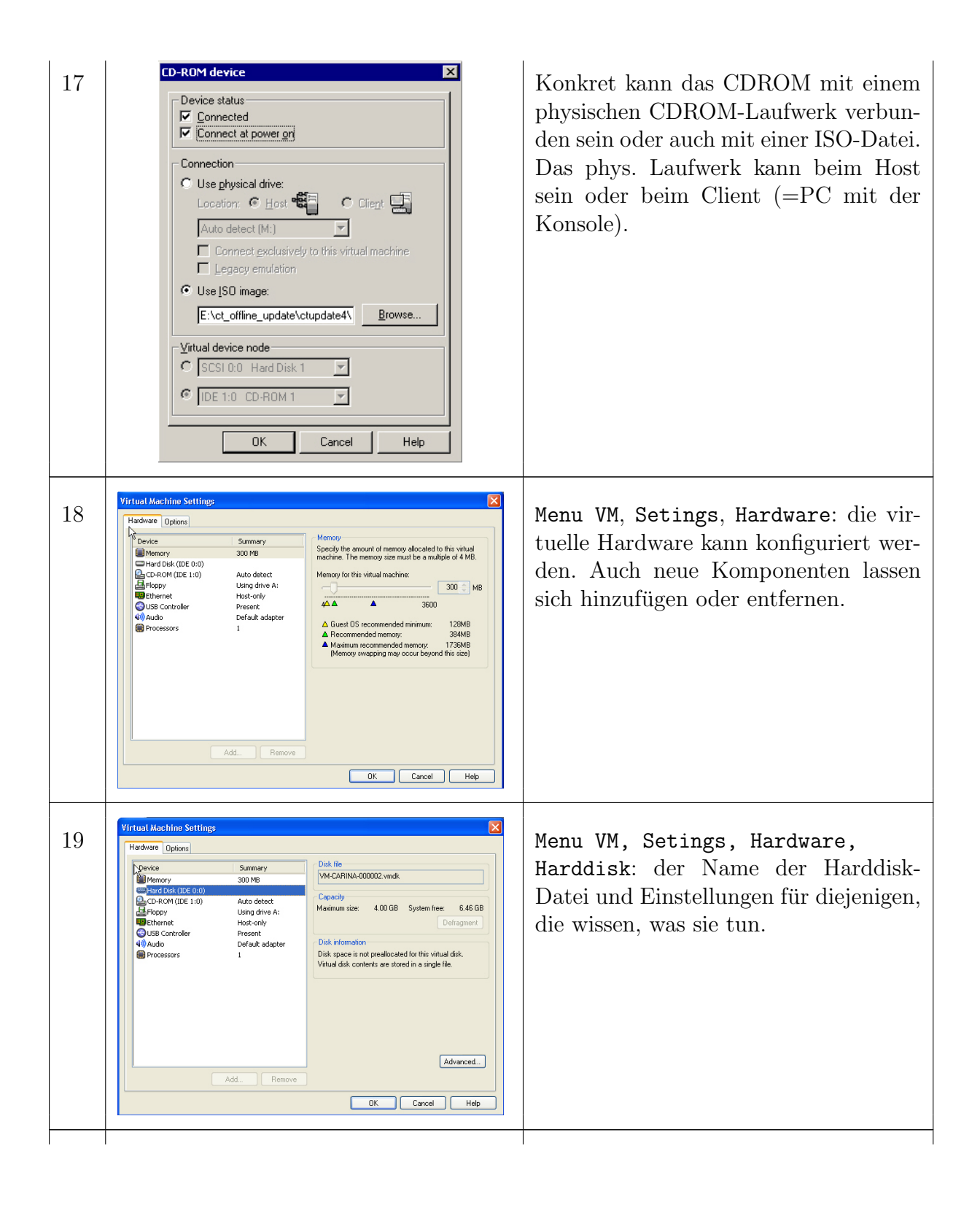

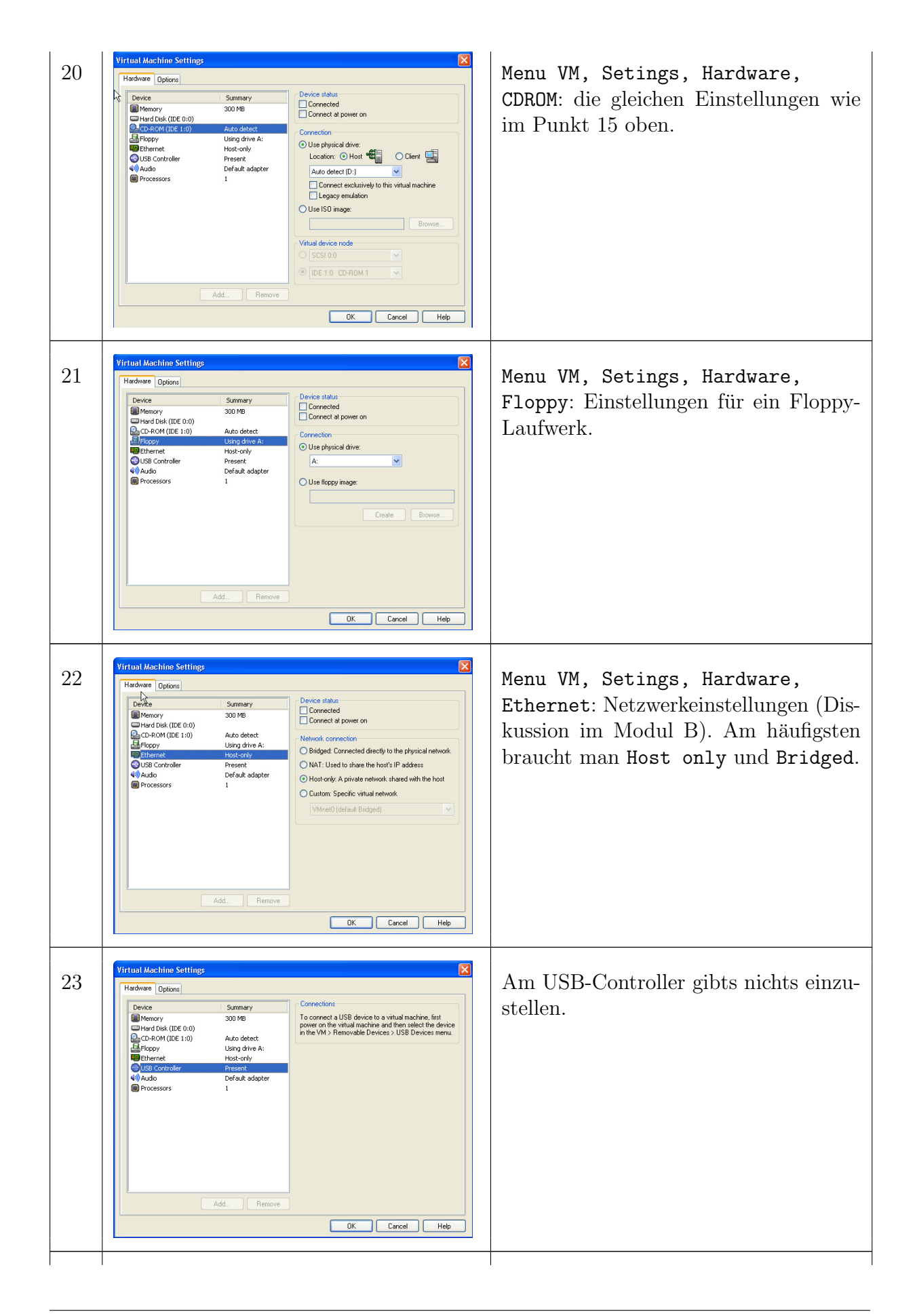

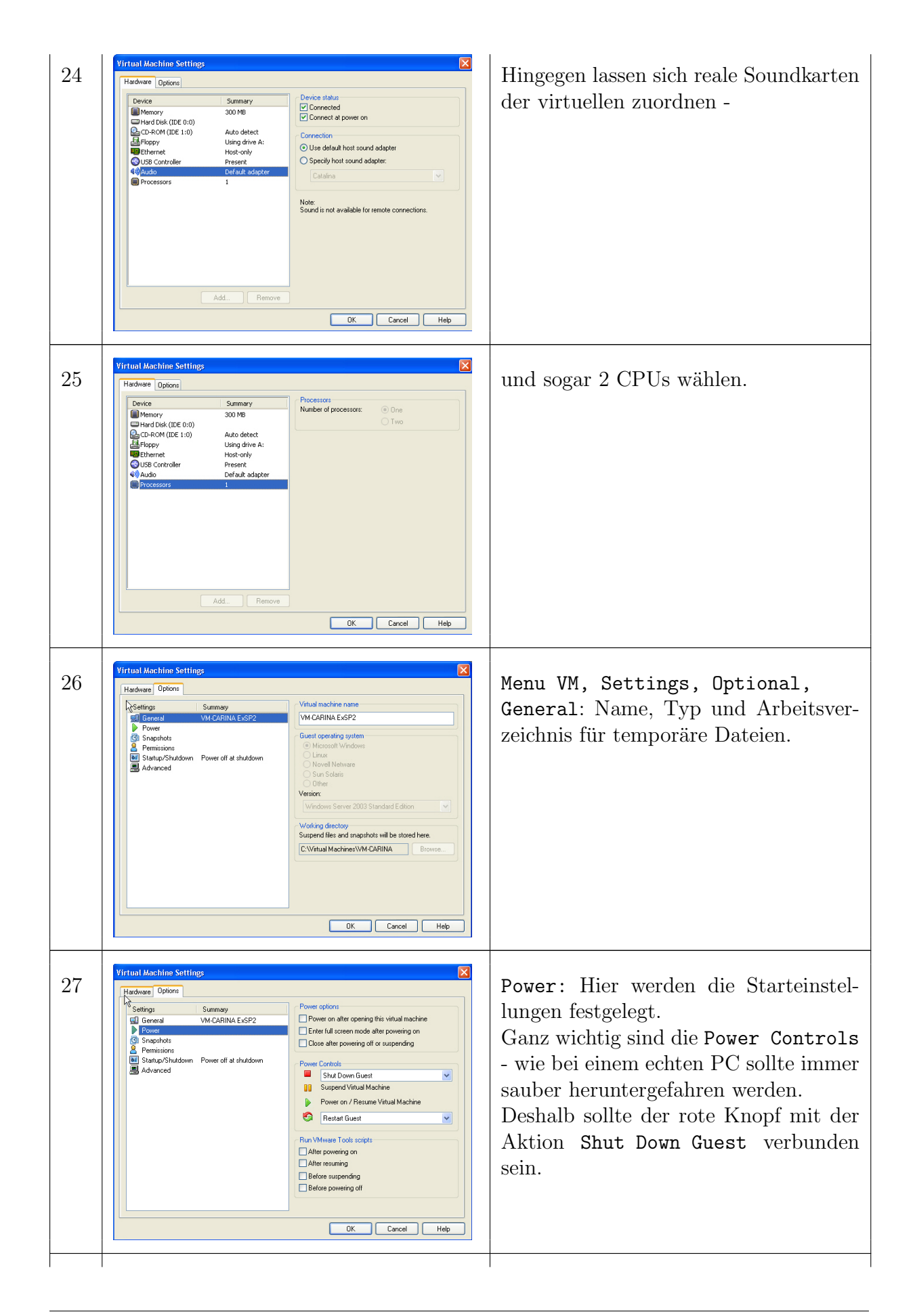

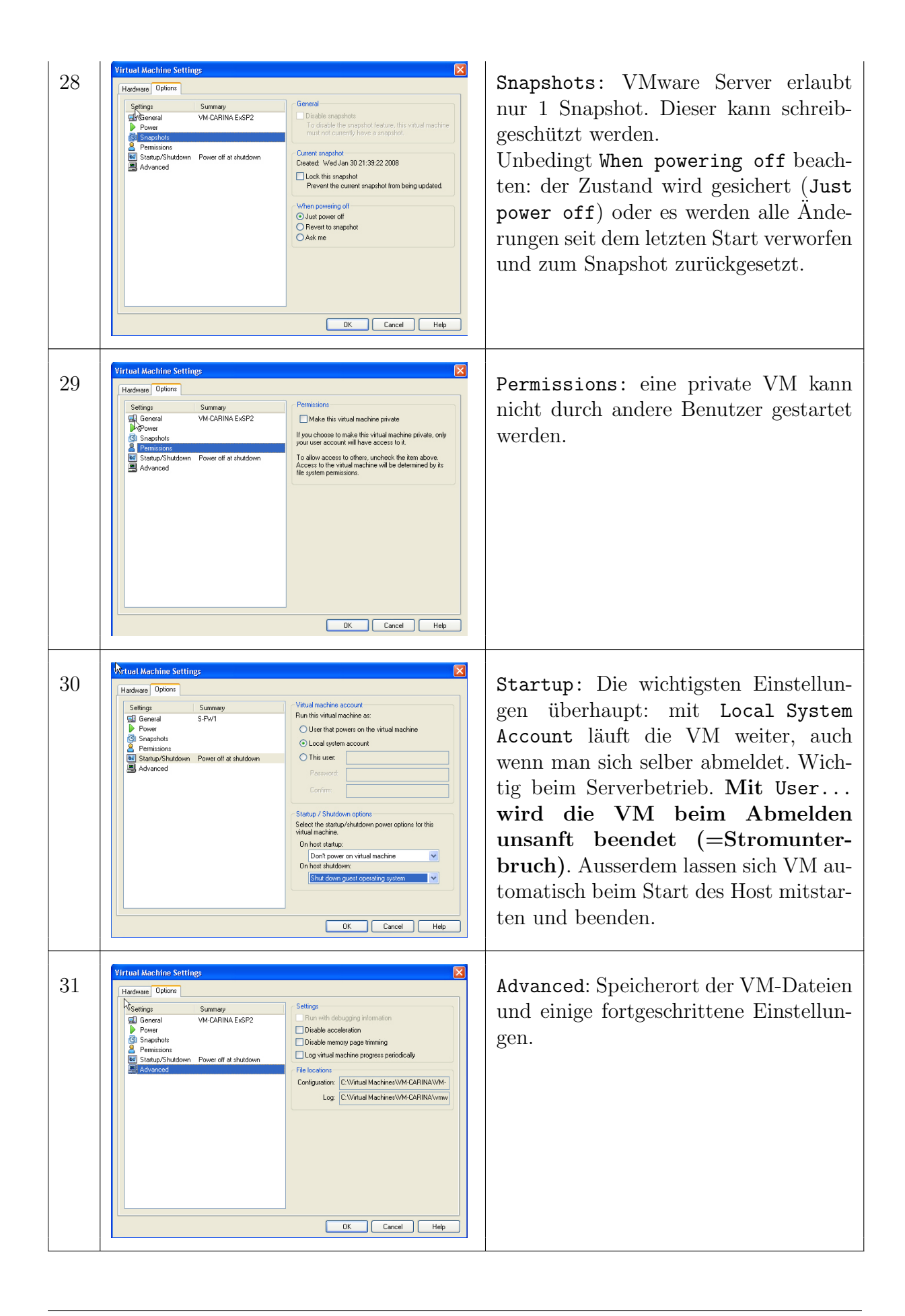

## A.3 Tipps und Bemerkungen

Im Modul A haben wir den VMware-Server kennengelernt und mit bereits installierten VM aus dem Internet gearbeitet. Bevor wir im Modul B selber neue VM installieren sind hier ein paar Tipps und Bemerkungen angebracht:

- VM bestehen aus Dateien mit der virtuellen Festplatte und zusätzlichen Konfigurationsdateien (meist in Textform). Sie können wie normale Dateien kopiert und gesichert werden. Die Konfigurationsdateien können von Hand geändert werden. Es gibt auch Programme im Internet, die beim Erstellen solcher Dateien helfen<sup>4</sup>.
- VMs können in *Benutzerkontext* oder *Systemkontext* (Local System) laufen. Eine VM mit Benutzerkontext wird beim Abmelden vom System hart beendet; VM im Systemkontext laufen weiter.
- Sich abmelden (Logout) oder den PC herunterfahren darf man sich nicht einfach sodas wäre wie ein Ausziehen des Stromkabels (ausser, wenn die VM im Systemkontext läuft).
- Beim Schliessen der VMware Server-Konsole (des Bedienteils) laufen die VMs weiter. Achtung: bei VMware Workstation werden alle VMs hart beendet, denn Workstation hat keine abgesetzte Bedienkonsole.
- Beim Starten oder Beenden des Hosts können die VMs mitgestartet oder sauber beendet werden. Man achte darauf, die VMs immer herunterzufahren (kein Power Off).
- Wenn die VM langsam reagiert, kann auch die angehängte Hardware schuld sein, z.B. sollte man das CDROM abhängen wenn nicht gebraucht. Mit den VMware Tools wird die Anzeige deutlich verbessert.

Ein häufiges Problem tritt beim ersten Start von VMWare auf:

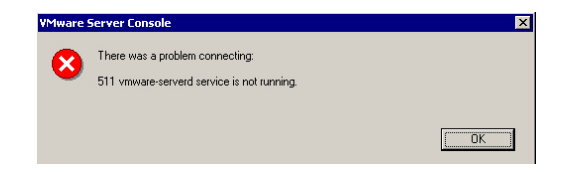

Man muss dazu den VMware Registration Service von Hand starten:

| 🎇 VMware Authorization Service          | Authorization an | Started |
|-----------------------------------------|------------------|---------|
| 🎇 VMware DHCP Service                   | DHCP service for | Started |
| 🍓 VMware NAT Service                    | Network address  | Started |
| Window Service                          | Remote access s  |         |
| 🍓 VMware Virtual Mount Manager Extended |                  |         |
| A9A                                     |                  |         |

<sup>&</sup>lt;sup>4</sup>http://www.easyvmx.com/